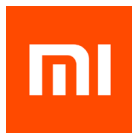

# Instrukcja obsługi Mi Phone

# Dziękujemy za zakup telefonu Mi Phone.

Mi Phone to linia potężnych smartfonów stworzona przez firmę Xiaomi.

Na stronie www.mi.com można przeczytać więcej o smartfonie Mi Phone, a także kupić do niego akcesoria.

Więcej informacji o systemie operacyjnym MIUI znajduje się na stronie www.miui.com.

Niniejsza instrukcja obsługi może różnić się od konkretnego telefonu ze względu na aktualizacje oprogramowania. Prosimy dopasować informacje do konkretnego modelu telefonu.

Bieżąca wersja została zaktualizowana 12 maja 2016 r.

# Spis treści

| 1. Przed pierwszym uruchomieniem                                | 1  |
|-----------------------------------------------------------------|----|
| Wygląd telefonu                                                 | 1  |
| Aplikacje                                                       | 3  |
| Ikony paska stanu                                               | 7  |
| 2. Uruchomienie telefonu                                        | 9  |
| Ważne informacje                                                | 9  |
| Bateria i ładowanie                                             | 9  |
| Łączność USB                                                    | 10 |
| Zestaw słuchawkowy                                              | 10 |
| 3. Podstawowe funkcje                                           | 11 |
| Aplikacje                                                       | 11 |
| Korzystanie z ekranu dotykowego                                 | 11 |
| Panel powiadomień                                               | 12 |
| Wprowadzanie tekstu                                             | 12 |
| 4. Wprowadzenie do szczegółowych funkcji                        | 14 |
| Połączenia                                                      | 14 |
| Robienie zdjęć i kręcenie filmów                                | 24 |
| Rozrywka                                                        | 26 |
| Internet                                                        | 29 |
| Wiele aplikacji działających w tym samym czasie                 | 29 |
| Dodawanie widżetów, zmiana tapety i miniatur na ekranie głównym | 29 |
| Zmiana motywu                                                   | 30 |
| Narzędzia systemowe                                             | 31 |
| Pozostałe funkcje                                               | 32 |

# 1. Przed pierwszym uruchomieniem

# Wygląd telefonu

Dziękujemy za wybór telefonu Mi Phone! Niniejsza instrukcja obsługi przedstawia podstawowe i zaawansowane funkcje telefonu. Więcej informacji znajduje się na naszej oficjalnej stronie internetowej: www.mi.com

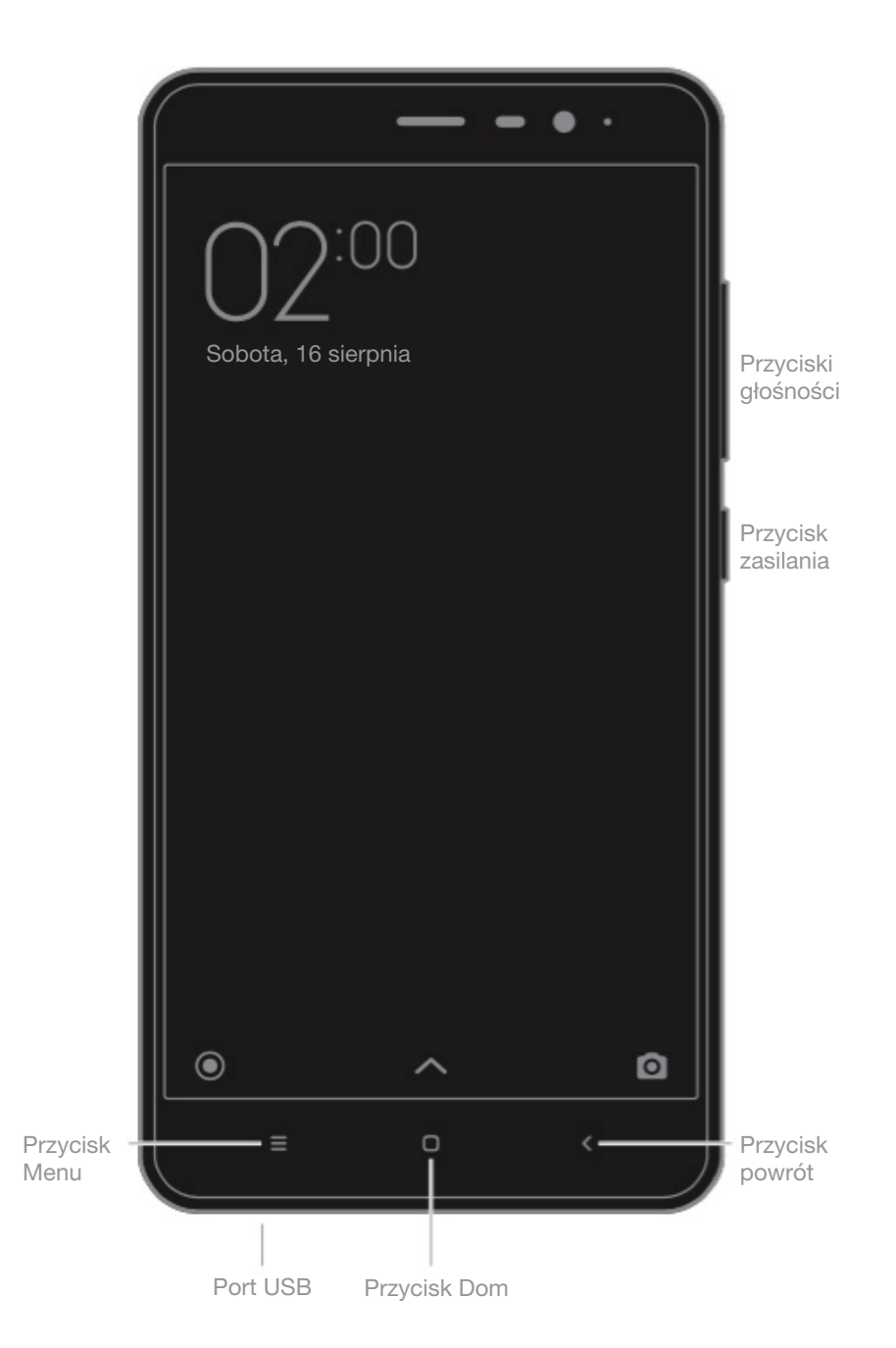

\*Zdjęcie przedstawione powyżej może różnić się w zależności od modelu.

# Przyciski

| Nazwa                                       | Funkcja                                                                                                  |
|---------------------------------------------|----------------------------------------------------------------------------------------------------|
| Przycisk zasilania                          | Wcisnąć długo przycisk, aby włączyć lub wyłączyć urządzenie.                                             |
| Przyciski głośności                         | Dostosowanie głośności dźwięków. Wcisnąć przycisk przy połączeniu przychodzącym, aby włączyć tryb cichy. |
| Przycisk Menu + dolny przycisk<br>głośności | Wykonywanie zrzutu ekranu.                                                                               |

# Montaż karty SIM lub USIM

Dla telefonów z niewyjmowaną baterią:

- 1. Wyjąć szpilkę dołączoną do zestawu.
- 2. Włożyć szpilkę do otworu obok tacki, aby ją poluzować; delikatnie wyjąć tackę z otworu.
- 3. Poprawnie umieścić kartę SIM lub USIM na tacce.
- 4. Włożyć tackę z powrotem do otworu.

Dla telefonów z wyjmowaną baterią:

- 1. Zdjąć tylną pokrywę telefonu i wyjąć baterię.
- 2. Włożyć kartę SIM lub USIM do otworu metalowymi stykami w dół.
- 3. Włożyć baterię i założyć tylną pokrywę telefonu.

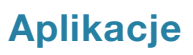

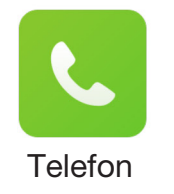

Wykonywanie połączeń i wyszukiwanie kontaktów przy użyciu klawiatury ekranowej. Możliwe jest też sprawdzanie historii połączeń.

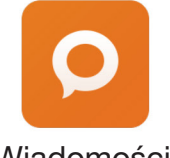

Wiadomości umożliwiają wymianę wiadomości z innymi urządzeniami obsługującymi SMS-y i MMS-y przez sieć komórkową.

Wiadomości

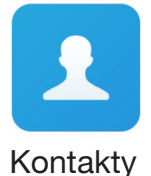

Możliwe jest zarządzanie kontaktami zapisanymi na SIM/UIM, pamięci zewnętrznej i koncie Mi.

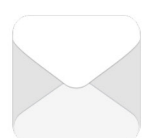

Poczta

Telefon Mi Phone umożliwia skonfigurowanie konta poczty elektronicznej i dostęp do skrzynki mailowej. Gdy pojawia się nowa wiadomość e-mail, telefon wyświetla powiadomienie.

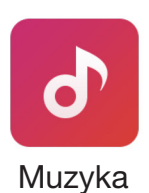

Dirac HD Sound skutecznie poprawia jakość dźwięku, pozwalając uszom zanurzyć się w świecie muzyki.

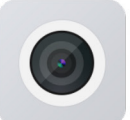

Robienie zdjęć i kręcenie filmów możliwe jest przy użyciu różnych trybów i ustawień.

Aparat

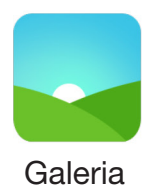

Nowa Galeria z przeorganizowanym układem umożliwia łatwe przeglądanie obrazów. Albumy w chmurze synchronizują się automatycznie, ułatwiając tworzenie nowych albumów i zarządzanie zdjęciami.

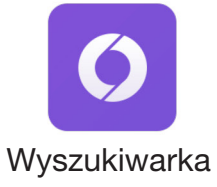

Zapewnia to łatwość przeglądania i czytania, a ponadto gwarantuje wszechstronną ochronę danych w telefonie.

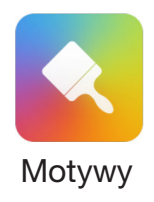

Setki motywów MI umożliwiają spersonalizowanie telefonu Mi Phone. Wystarczy wybrać swój styl, szybko i łatwo zmieniając go w zależności od nastroju zaledwie kilkoma dotknięciami ekranu.

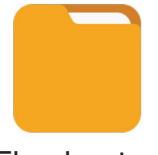

Eksplorator plików pozwala na sprawdzenie zużycia zasobów pamięci i przeglądanie plików. Zdalnie pamięcią telefonu zarządzań można przez WLAN.

Eksplorator

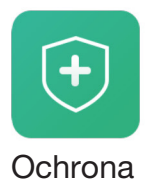

Funkcje Bezpieczeństwo i Prywatność umożliwiają ustawienie blokady i odblokowania telefonu. MIUI pozwala na szyfrowanie aplikacji. Stosowanie funkcji system MIUI w zakresie skanowania antywirusowego i listy zablokowanych może ochronić telefon przed atakiem wirusów, niepożądanymi połączeniami i wiadomościami SMS.

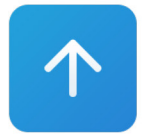

Należy na bieżąco aktualizować wersje systemu operacyjnego MIUI.

Aktualizacje

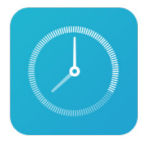

Możliwe jest spersonalizowanie ustawień budzika i opisanie każdego z alarmów.

Zegar

Telefon umożliwia robienie notatek i dzielenie się nimi przez SMS, Bluetooth, e-mail itp.

Notatnik

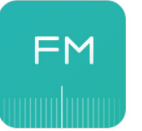

Radio

Radio automatycznie przeszukuje dostępne kanały i umożliwia słuchanie lokalnych stacji radiowych FM.

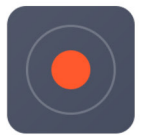

Dyktafon

Dyktafon pozwala na używanie telefonu Mi Phone jako przenośnego urządzenia nagrywającego.

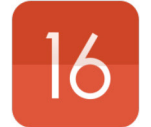

Kalendarz

Kalendarz umożliwia sprawdzanie wszystkich dat i świąt państwowych, ma również opcję kalendarza księżycowego.

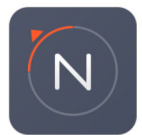

Telefon umożliwia wyznaczanie kierunku, sprawdzenie długości i szerokości geograficznej, poziomu morza czy stopnia nachylenia.

Kompas

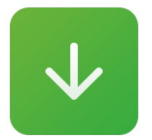

Możliwe jest zarządzanie treściami pobranymi z Internetu.

Pobieranie

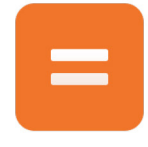

Kalkulator zapewnia funkcje prostych i złożonych obliczeń.

Kalkulator

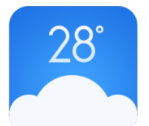

Telefon umożliwia sprawdzanie pogody online na bieżąco.

Pogoda

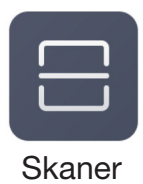

Przenośny czytnik kodów QR i kodów kreskowych.

\* Aplikacje mogą się od siebie różnić w zależności od regionu sprzedaży.

# Pasek powiadomień

Ikona paska stanu pojawia się pod ikonami i wskazuje ich różny stan.

| Ikona paska stanu |                                  | Objaśnienie                                                                                                    |
|-------------------|----------------------------------|----------------------------------------------------------------------------------------------------|
| ail               | Moc sygnału                      | lm więcej kresek zasięgu, tym lepszy sygnał sieci<br>komórkowej w telefonie.                                                              |
|                   | Brak zasięgu                     | Brak możliwości połączenia się z siecią komórkową.<br>Działają tylko połączenia awaryjne.                                                 |
| +                 | Tryb samolotowy                  | Tryb samolotowy jest włączony – nie można wykonywać<br>połączeń, inne funkcje bezprzewodowe również mogą nie<br>być dostępne.             |
| 11                | Włączona<br>transmisja<br>danych | Telefon Mi Phone ma włączoną transmisję danych w sieci<br>komórkowej.                                                                     |
| 4G                | Sieć 4G                          | Sieć 4G/ LTE jest włączona.                                                                                                    |
| H+                | Sieć HSPA+                       | Sieć HSPA+ jest włączona.                                                                                                    |
| Е                 | Sieć EDGE                        | Sieć EDGE jest włączona.                                                                                                    |
| G                 | Sieć GPRS                        | Sieć GPRS jest włączona.                                                                                                    |
| (((.              | Połączenie Wi-Fi                 | Telefon połączył się z pobliską siecią Wi-Fi. Im więcej<br>wyświetla się kresek, tym lepszy sygnał Wi-Fi<br>odbierany jest przez telefon. |
| <u>Ŗ</u>          | Tryb cichy                       | Telefon został przełączony na tryb cichy.                                                                                                 |
| 1                 | Tryb wibracji                    | Telefon został przełączony na tryb wibracji.                                                                                              |
| Q                 | Usługa GPS                       | Aktywowano usługę GPS i lokalizacji.                                                                                                    |
| ٤                 | Tryb "Nie<br>przeszkadzać"       | Ustawiono alarm.                                                                                                    |
| C                 | Tryb "Nie<br>przeszkadzać"       | Tryb "Nie przeszkadzać" jest włączony.                                                                                                    |
| *                 | Bluetooth                        | Funkcja Bluetooth jest włączona.                                                                                                    |
| *                 | Połączenie<br>Bluetooth          | Połączenie Bluetooth jest aktywne, telefon został sparowany z innymi urządzeniami.                                                        |

| lkona paska stanu |                                         | Objaśnienie                                                                                                    |  |
|-------------------|-----------------------------------------|----------------------------------------------------------------------------------------------------|--|
| ₿                 | Tryb udostępniania<br>sieci komórkowej/ | Włączono tryb udostępniania sieci komórkowej, możliwe jest<br>udostępnienie transmisji danych innym urządzeniom. |  |
| G                 | Słuchawki                               | Do telefonu podłączono słuchawki.                                                                                |  |
| <b>८</b> )        | Tryb<br>głośnomówiący                   | Tryb głośnomówiący pozwala na słuchanie połączeń.                                                                |  |
| Ģ                 | Połączono<br>akcesorium OTG             | Podłączono nowe akcesorium przez OTG.                                                                            |  |
| 0                 | Synchronizacja<br>danych                | Synchronizacja danych w telefonie.                                                                               |  |
| (!)               | Nieudana<br>synchronizacja              | Z jakiegoś powodu telefon nie może zsynchronizować danych.                                                       |  |
| •••               | Więcej<br>powiadomień                   | Na pasku powiadomień znajduje się wiele powiadomień.                                                             |  |

# 2. Uruchomienie telefonu

# Ważne informacje

Aby uniknąć uszkodzeń, przed użyciem telefonu Mi Phone należy zapoznać się z kluczowymi informacjami.

- Nie należy włączać telefonu Mi Phone w miejscach, w których korzystanie z urządzeń bezprzewodowych jest zabronione, np. w samolotach, szpitalach i przy sprzęcie medycznym oznaczonym znakiem "Zakaz używania telefonów komórkowych"
- Nie należy włączać telefonu Mi Phone w miejscach, w których sygnał komórkowy lub radiowy może spowodować zagrożenie lub zakłócenia, np. w pobliżu stacji benzynowych, paliwa, roztworów chemicznych i substancji.
- Należy korzystać z oryginalnych akcesoriów i baterii Mi. Użycie nieautoryzowanych akcesoriów jest niewskazane.
- Należy przechowywać telefon w suchym miejscu.
- Naprawa telefonu powinna być wykonana w autoryzowanym punkcie.
- Należy zapoznać się z instrukcją obsługi podłączanych akcesoriów i ostrożnie z nich korzystać.
- Firma Xiaomi Communications Co., Ltd. i jej spółki zależne ("Xiaomi") nie ponoszą odpowiedzialności za żadne uszkodzenia, straty czy zniszczenia spowodowane niezatwierdzonymi modyfikacjami lub nienależytym stosowaniem produktów Xiaomi.

Właściwa utylizacja produktu. To oznaczenie wskazuje, że dany produkt nie powinien być utylizowany z innymi odpadami domowymi na terenie UE. Aby uniknąć możliwej szkody dla środowiska lub zdrowia ludzkiego z powodu utylizacji odpadów, produkt należy w odpowiedzialny sposób poddać recyklingowi i promować zrównoważone wykorzystywanie odzyskanych zasobów. Aby zwrócić zużyte urządzenie należy skorzystać z punktów zwrotu i zbiórki lub skontaktować się ze sprzedawcą, u którego produkt został kupiony. Punkty zwrotu i sprzedawcy zapewnią bezpieczny dla środowiska recykling produktu.

# Uwaga

RYZYKO EKSPLOZJI W PRZYPADKU WYMIANY BATERII NA NIEWŁAŚCIWĄ. ZUŻYTE BATERIE NALEŻY UTYLIZOWAĆ ZGODNIE Z INSTRUKCJĄ.

Aby zapobiec uszkodzeniu słuchu, niewskazane jest włączanie dużej głośności na dłuższy czas.

Temperatura: 0°C-40°C

W pobliżu sprzętu powinien być zainstalowany łatwo dostępny adapter.

# Bateria i ładowanie

Ikona baterii znajduje się w prawym górnym rogu ekranu i pokazuje stan naładowania baterii. Aby wyświetlić pozostały do naładowania procent baterii, należy przejść do sekcji Ustawienia > Ustawienia dodatkowe > Bateria i zużycie > Wskaźnik baterii. W czasie korzystania z telefonu Mi Phone lub jego synchronizacji ładowanie baterii może trwać dłużej.

# Łączność USB

Dołączony kabel USB umożliwia przenoszenie danych z innych urządzeń. Tryb połączenia USB należy wybrać w panelu powiadomień.

# Zestaw słuchawkowy

| Zatrzymaj/ Włącz    | Wcisnąć przycisk pośrodku pilota.                        |
|---------------------|----------------------------------------------------------|
| Następna piosenka   | Wcisnąć przycisk "następny".                             |
| Poprzednia piosenka | Wcisnąć przycisk "poprzedni".                            |
| Odbierz połączenie  | Wcisnąć środkowy przycisk, by odebrać połączenie.        |
| Zakończ połączenie  | Wcisnąć środkowy przycisk w trakcie połączenia.          |
| Odrzuć połączenie   | Wcisnąć i przytrzymać środkowy przycisk przed 2 sekundy. |

\* W najnowszej wersji systemu MIUI można też spersonalizować funkcje każdego przycisku.

# 3. Podstawowe funkcje

# Aplikacje

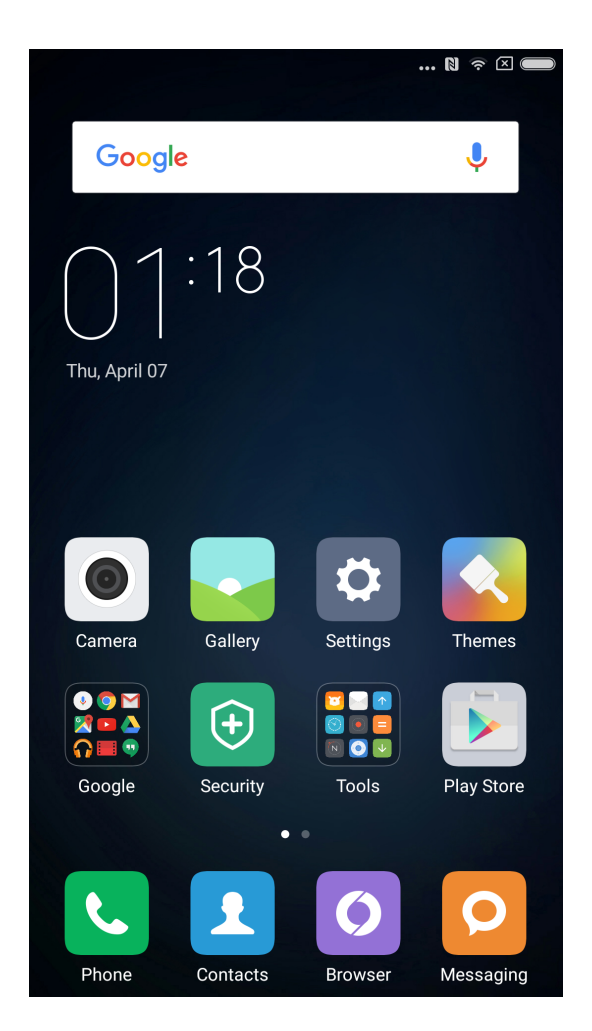

- Aby uruchomić aplikację, należy dotknąć ikony na ekranie głównym.
- Powrót do ekranu głównego: wcisnąć przycisk Home.
- Przejście do innego panelu ekranu głównego: Przesunąć w lewo/w prawo na ekranie lub dotknąć białą kropkę.
- Przejście do ostatnio używanych aplikacji: Wcisnąć przycisk Menu.

#### Korzystanie z ekranu dotykowego

Obsługa ikon, przycisków i wprowadzania treści na klawiaturze ekranowej jest dotykowa.

- Dotknięcie: otwieranie aplikacji, wybieranie treści menu, wciskanie przycisków ekranowych, wprowadzanie treści na klawiaturze ekranowej dotknięcie palcem.
- Dotknięcie i przytrzymanie: Dotknąć i przytrzymać element lub ekran przez ponad 2 sekundy aby uzyskać dostęp do możliwych opcji.
- Przesuwanie: Przesunąć w lewo lub w prawo na ekranie głównym lub ekranie aplikacji, aby wyświetlić inne panele. Przesunąć w górę lub w dół, żeby przewijać stronę internetową lub listę elementów takich jak kontakty.
- Rozciąganie i ściskanie: Rozciągnąć dwa palce na stronie internetowej, mapie lub obrazie, aby je powiększyć. Ścisnąć palce, aby wrócić do pierwotnego rozmiaru.

- Przeciąganie: Aby przesunąć ikonę, należy dotknąć, przytrzymać i przeciągnąć ją w wybrane miejsce.
- Podwójne dotknięcie: Podwójne dotknięcie strony internetowej lub obrazu powiększa. Ponowne podwójne dotknięcie przywraca poprzedni rozmiar.

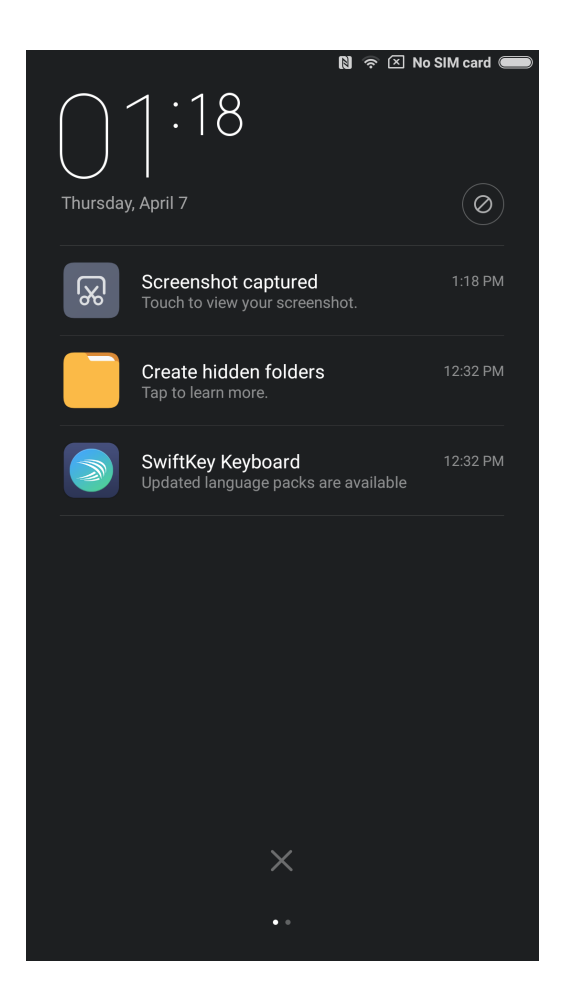

# Panel powiadomień

Gdy na pasku powiadomień pojawiają się ikony, należy przeciągnąć w dół panel powiadomień i otworzyć panel powiadomień, aby sprawdzić szczegóły danej informacji.

# Wprowadzanie tekstu

Do wprowadzania tekstu służy klawiatura wirtualna.

Poniżej znajduje się przykład przedstawiający, jak należy używać klawiatury do wprowadzania treści. Szczegóły wyglądu i poszczególnych działań są zależne od klawiatury, którą ustawia się domyślnie.

Otwieranie klawiatury

- 1. Wybrać pole wprowadzania treści (jak np. wpisywanie wiadomości), aby otworzyć klawiaturę. W polu wprowadzania treści pojawia się migający kursor.
- 2. Wpisać literę na klawiaturze.

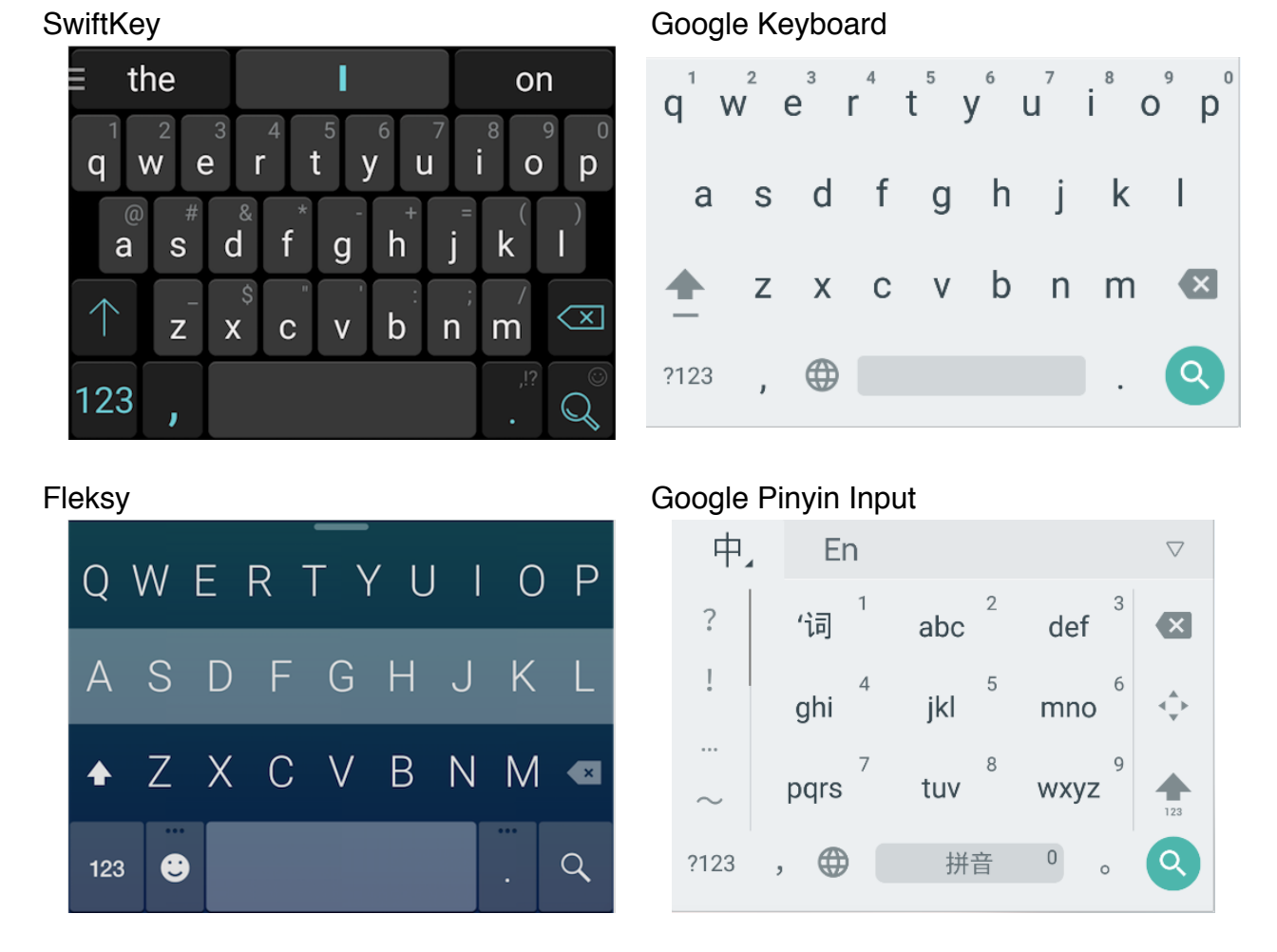

\* Klawiaturę można zmienić w panelu powiadomień. Aby zmienić klawiaturę należy rozwinąć panel powiadomień i wybrać klawiaturę, której chce się użyć.

# 4. Wprowadzenie do szczegółowych funkcji

# Połączenia

# Wykonywanie i odbieranie połączeń

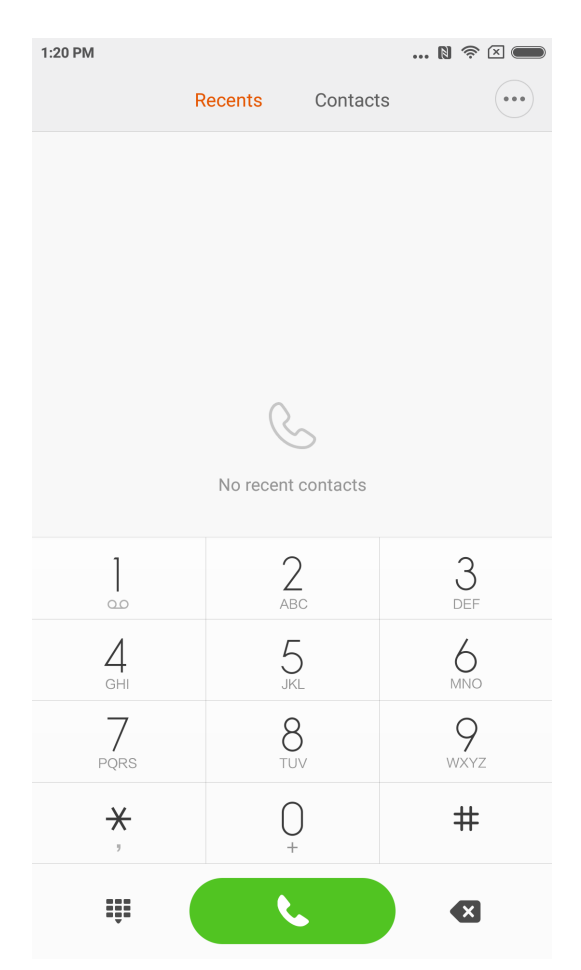

# Wykonywanie połączeń

Wykonywanie połączeń

Używanie przycisku nawiązywania połączeń

Wybieranie numeru: wprowadzić numer, wcisnąć przycisk połączenia, aby nawiązać połączenie.

Wpisywanie symbolu " + " : Dotknąć i przytrzymać przez kilka sekund klawisz "0". Wpisywanie symbolu pauzy ", ": Wcisnąć i przytrzymać przez kilka sekund klawisz \*. Dostęp do poczty głosowej: Wcisnąć i przytrzymać przez kilka sekund klawisz "1".

#### Szybkie wybieranie przez słownik T9

Wyszukiwanie przez podpowiedzi słownika T9:

Wyszukiwanie kontaktu przez wpisywanie którejkolwiek litery nazwy kontaktu;

Wyszukiwanie kontaktu przez wpisywanie któregokolwiek z numerów danej kontaktu; Wyświetlone zostaną pasujące wyniki z podświetlonymi wyszukiwanymi danymi. Można wykonać połączenie przez wpisywanie podkreślonych elementów.

#### Wykonywanie połączeń przez menu "Ostatnie połączenia"

Ostatnio wykonane połączenia wyświetlone są w "Ostatnich połączeniach". Można ponownie wykonać dane połączenie przez wpisanie nazwy kontaktu lub jego numerów telefonu w rejestrze połączeń.

Ikona strzałki po prawej stronie służy do wejścia w interfejs szczegółowych informacji. Nieodebrane połączenia i ich godzina oznaczone są na czerwono. Wyświetlone zostanie przypisanie obcych numerów.

#### Wykonywanie połączeń przez menu "Kontakty"

Aby zadzwonić do wybranego kontaktu z poziomu menu "Kontakty", należy przesunąć palcem w lewo i wejść w "Kontakty". Należy wprowadzić nazwę kontaktu i wcisnąć ją, by wybrać numer.

#### Połączenia awaryjne

Połączenia awaryjne mogą być wykonane bez karty SIM lub przez połączenie z lokalną siecią udostępnione przez jej operatora. Na przykład: należy wpisać 112 i wybrać przycisk nawiązania połączenia aby wykonać połączenie awaryjne.

\* Interfejs wykonywania połączeń dostępny jest przez wybór ikony połączenia awaryjnego, gdy ekran zablokowany jest hasłem lub kodem PIN.

# Działania w trakcie połączenia

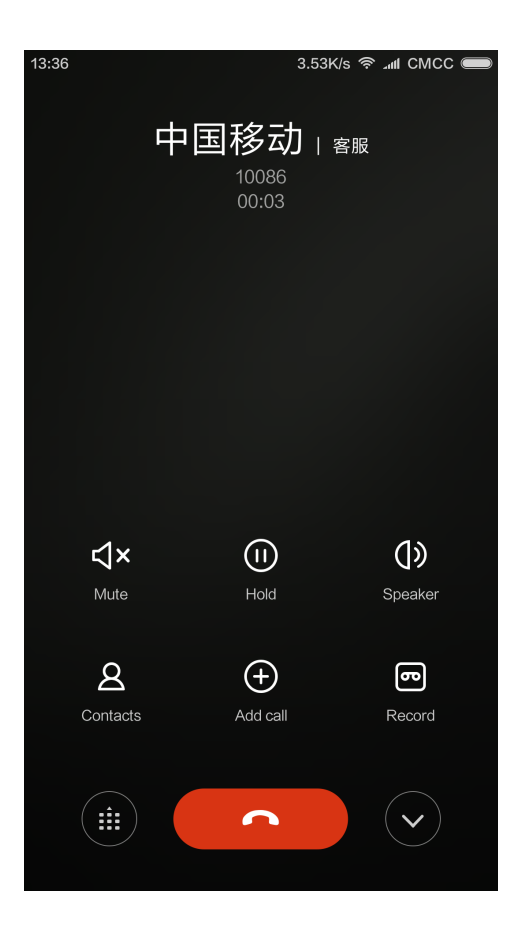

# Tryb głośnika

Połączenia mogą być nawiązywane bez użycia rąk. Przy połączeniu przez Bluetooth opcja "Bez użycia rąk" zostanie zmieniona na "Połącz z urządzeniem". Umożliwia to przełączenie urządzenia komunikacyjnego w trakcie połączenia.

#### **Klawiatura**

Otworzenie klawiatury do wybierania numeru.

#### **Wyciszanie**

Wyciszanie linii.

#### **Klawiatura**

Otworzenie klawiatury do wybierania numeru.

#### Nagrywanie

Rozmowa może być nagrana po wciśnięciu przycisku "Nagrywaj".

#### Notatnik

Przycisk "Notatnik" otwiera notatkę i umożliwia wprowadzeni tekstu. Notatka zostanie zapisana automatycznie.

# Kontakty

Należy wcisnąć "Kontakty", by uruchomić interfejs kontaktów i wyświetlić informacje dotyczące kontaktów.

# Połączenie równoległe

Gdy w trakcie połączenia pojawia się nowe połączenie przychodzące, telefon będzie emitował krótkie sygnały dźwiękowe i wyświetli szczegółowe informacje o nowym połączeniu przychodzącym, ułatwiając decyzję czy wybrać przycisk "Odbierz" czy "Ignoruj".

\* Nawiązywanie połączenia równoległego lub jego odbieranie jest usługą dodatkową. Prosimy o kontakt z operatorem sieci w celu uzyskania dalszych informacji.

# Zawieszanie połączeń

Aby odebrać nowe połączenie przychodzące w trakcie połączenia, należy wcisnąć "Zawieś" i zawiesić trwające połączenie. Po zakończeniu nowego połączenia przychodzącego należy wcisnąć "Odwieś", aby wrócić do zawieszonego połączenia

# Dodawanie połączeń

W trakcie połączenia możliwe jest wejście w menu "Kontakty" i dodanie kolejnego kontaktu. Gdy nowe połączenie zostanie odebrane, bieżące zostanie zawieszone. W takiej sytuacji można wybrać "Przełącz" lub "Połącz rozmowy". Przy wybraniu opcji "Połącz rozmowy" telefon przejdzie w tryb "Połączenie konferencyjne".

## Połączenie konferencyjne

Jeśli operator sieci umożliwia połączenia konferencyjne, takie połączenie może być nawiązane najwyżej między 5 numerami.

Nawiązywanie połączenia konferencyjnego: Najpierw należy nawiązać pierwsze połączenie, następnie wybrać opcję "Dodaj rozmowę", aby zadzwonić do kolejnego kontaktu.

W takiej sytuacji pierwsze połączenie może zostać zawieszone. Kolejnym krokiem jest wybranie opcji "Połącz rozmowy" w celu połączenia wszystkich kontaktów na jednej linii, na której wszyscy rozmówcy słyszą się nawzajem i mogą ze sobą rozmawiać. Aby dodać więcej rozmówców należy powtórzyć drugi i trzeci krok. W trakcie połączenia konferencyjnego możliwe jest używanie przycisków na wyświetlaczu rozmowy w celu edytowania danego połączenia konferencyjnego: wszystkie kontakty biorące udział w rozmowie będą wylistowane; rozmówców można rozłączać lub rozmawiać tylko z wybranym kontaktem.

# Nawiązanie nowego połączenia w trakcie trwającego połączenia

Należy wybrać "Dodaj rozmowę" i zadzwonić do kolejnego kontaktu. Pierwsze połączenie zostanie zawieszone. Po wybraniu opcji "Połącz rozmowy" wszystkie połączenia będą na jednej wspólnej linii i wszyscy rozmówcy będą się nawzajem słyszeć. Powtórzenie drugiego i trzeciego kroku umożliwi dodanie większej liczby rozmówców.

# Odbieranie połączeń

#### **Odbieranie**

Przesunięcie w górę przycisku "Odbierz" odbiera połączenie.

#### Odrzucanie

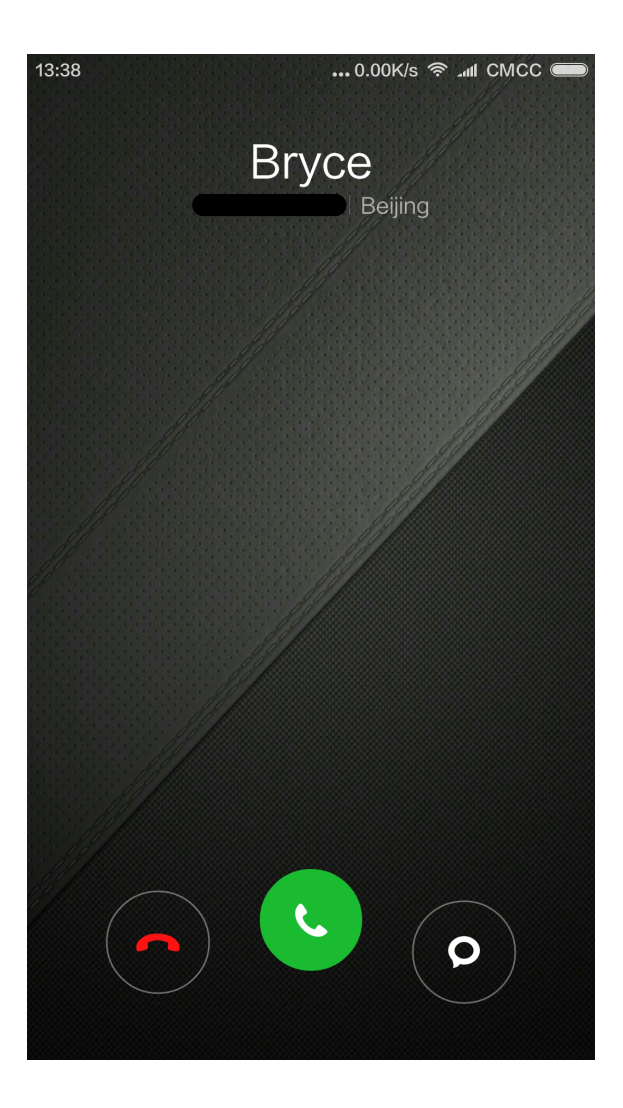

Przesunięcie w górę przycisku "Odrzuć" odrzuca połączenie. Przesunięcie w górę przycisku "Wiadomość" odrzuca połączenie i pozwala w zamian wysłać wiadomość.

#### Zmienianie gestu odbierania połączenia

Wyciszanie dzwonka połączenia: Wcisnąć przycisk "Włącz/Wyłącz" lub któryś z przycisków ustawiania głośności, żeby wyciszyć dzwonek. Przy wyciszonym dzwonku nadal można odebrać połączenie.

#### Rozpoznawanie nieznanych numerów

Numery sprzedawców są wyświetlane pod nazwą danego sprzedawcy, np. użytkownikom w Chinach numer 10010 wyświetli się automatycznie jako "China Unicom".

# Wysyłanie wiadomości SMS

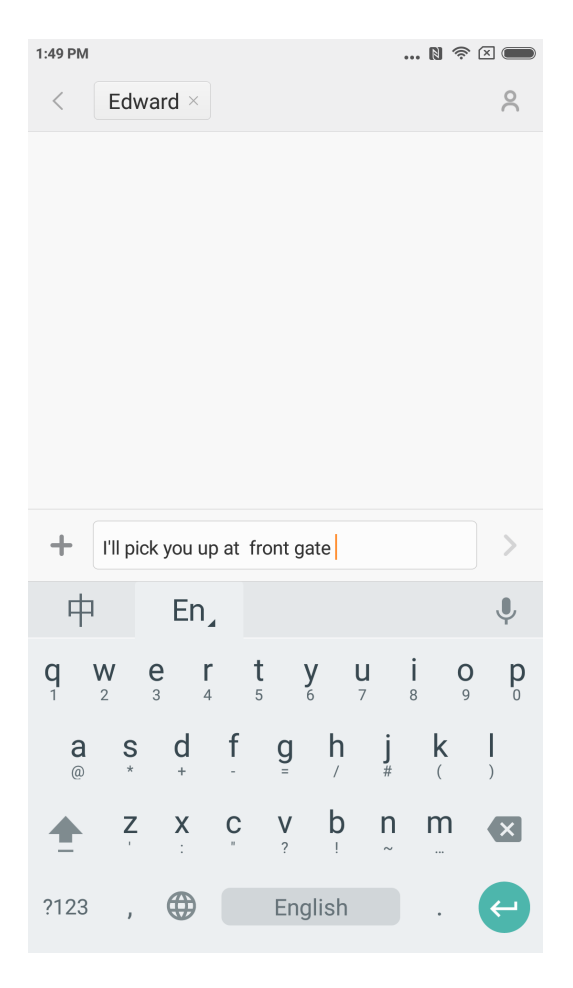

# Edytowanie wiadomości SMS

- 1. Wcisnąć przycisk "Utwórz".
- 2. Dodawanie odbiorcy

Bezpośrednio wpisać numer telefonu danego kontaktu, wybrać numer z paska wyszukiwania I wcisnąć przycisk "Dodaj kontakty" po prawej stronie, by wybrać szukany kontakt z listy. W przypadku wybrania niewłaściwego kontaktu, można go usunąć przez dotknięcie jego podglądu.

3. Dotknąć "Wiadomość tekstowa", aby wpisać tekst.

Powyżej przycisku "Wyślij" wyświetla się pozostała do wykorzystania liczba znaków (wyświetla się, jeśli na ekranie jest wystarczająco dużo miejsca). W przypadku gdy w skrzynce odbiorczej znajduje się więcej niż jedna wiadomość, zostanie wyświetlona liczba wszystkich wiadomości. Załączenie obrazów, filmów lub prezentacji w formacie .ppt automatycznie przekonwertuje wiadomość do MMS. Można też dodawać emotikony, wizytówki kontaktów, nazwy grup i zwroty potoczne.

4. Wcisnąć przycisk "Wyślij".

#### Odczytywanie wiadomości SMS

Po otrzymaniu wiadomości SMS wyświetli się jej nadawca, podgląd i czas otrzymania na liście wiadomości. Całość wiadomości można odczytać, najeżdżając na nią na liście. Po odczytaniu wiadomości można również odpowiedzieć na nią natychmiast nadawcy.

# Odczytywanie wiadomości MMS

Po otrzymaniu wiadomości MMS pojawi się informacja o możliwości pobrania wiadomości, należy kliknąć przycisk "Pobierz". Jeśli MMS zawiera załącznik w postaci obrazu lub filmu, załącznik zostanie otwarty przez aplikację "Galeria". Jeśli MMS zawiera plik audio, zostanie on odtworzony przez systemowy odtwarzacz plików audio.

#### Wysyłanie wiadomości SMS do grupy odbiorców

Na ekranie wyświetla się postęp wysyłania wiadomości do poszczególnych kontaktów. Jeśli wysyłanie do któregoś z kontaktów zakończy się niepowodzeniem, wyświetli się pytanie o wznowienie lub rezygnację z wysyłania wiadomości. Po wysłaniu wszystkich wiadomości można sprawdzić każdą wysłaną wiadomość przez wciśnięcie listy wiadomości danej grupy.

#### Usuwanie konwersacji lub pojedynczej wiadomości SMS

W tryb edycji można wejść dotykając I przytrzymując przez kilka sekund daną wiadomość na liście wiadomości lub w konwersacji. Można wybrać konkretną wiadomość, którą chce się usunąć.

#### Zarządzanie podglądem i powiadomieniami

Możliwe jest włączenie podglądu i podświetlenie ekranu w ustawieniach wiadomości. Podgląd wiadomości umożliwia odczytanie jej przy zablokowanym ekranie, z paska powiadomień i w wyskakujących okienkach przy każdorazowym otrzymaniu nowych wiadomości. Po włączeniu podświetlania ekranu, ekran zaświeci się automatycznie przy każdorazowym otrzymaniu nowej wiadomości tak, że można ją szybko odczytać, odpowiedzieć na nią lub ją usunąć.

#### Wyszukiwanie wiadomości SMS

Kliknięcie w pasek wyszukiwania otwiera tryb przeszukiwania. Wyszukać można wszystkie wiadomości tekstowe.

#### Dodawanie wiadomości do "Ulubionych"

Należy kliknąć dowolną wiadomość w liście wiadomości i przytrzymać przez kilka sekund, na dole menu wyświetli się opcja "Więcej". Po kliknięciu "Dodaj do ulubionych" wiadomość zostanie dodana do ulubionych. Wiadomości dodane do ulubionych oznaczone są ikoną serca. Po ponownym kliknięciu serca wiadomość zostanie usunięta z listy ulubionych. Wszystkie wiadomości dodane do ulubionych wyświetlają się na liście "Ulubione". Wiadomości ulubione można przesyłać dalej lub usuwać z listy ulubionych.

# Przypinanie konwersacji SMS na początek listy

Należy dotknąć i przytrzymać przez kilka sekund wybraną konwersację SMS z listy i kliknąć przycisk "przycisk" pojawiający się na dole. Dana konwersacja SMS zostanie przypięta na początek listy konwersacji SMS.

# Zarządzanie kontaktami

| 2:41 PM |            |          | N 🛜 |                  |
|---------|------------|----------|-----|------------------|
|         | Recents    | Contacts |     |                  |
| Q 6 co  | ntacts     |          |     |                  |
|         | My profile |          |     | A<br>B           |
|         | My groups  |          |     | D<br>F           |
|         | Alex       |          |     | н<br>І<br>Ј      |
|         | Alphonse   |          |     | L<br>M<br>N      |
| 9       | Edward     |          |     | P<br>Q<br>R      |
| 9       | Hughes     |          |     | S<br>T<br>U<br>V |
|         | Roy        |          |     | W<br>X<br>Y<br>Z |
|         |            |          |     | #                |
|         | (          | +        |     |                  |
|         | New        | contact  |     |                  |

#### Importowanie kontaktów

MIUI oferuje 4 sposoby importowania kontaktów I dodawania informacji o pojedynczych kontaktach.

Klikając opcję "Synchronizuj z kontem Mi" można ustawić konto w chmurze do synchronizacji danych dotyczących kontaktów.

Klikając opcję "Importuj kontakty z pliku vCard" można przeszukać pliki vCard w telefonie i wyszukać jeden lub więcej plików vCard do zaimportowania. Szczegóły vCard można przeglądać klikając ikonę strzałki po prawej stronie.

Opcja "Import przez Mi" pokazuje, jak zaimportować dane z innego telefonu krok po kroku.

Klikając opcję "Utwórz nowy kontakt" można ręcznie utworzyć nowy kontakt.

# Wyświetlanie kontaktów

Lista kontaktów

Lista kontaktów domyślnie ustawiona jest w trybie prostym. Wyświetlają się jedynie nazwy kontaktów. Aby zobaczyć więcej informacji, należy wejść w opcję "Wyświetl zdjęcia i informacje". Należy wejść w listę alfabetyczną i wybrać literę. Jeśli na daną literę zaczynają się nazwy kontaktów, wszystkie kontakty zostaną wyświetlone.

Wizytówki kontaktów

Przeglądając wizytówki kontaktów można wykonać następujące czynności:

Nawiązać połączenie,

Wysłać SMS,

Ustawić przypomnienie o urodzinach danych kontaktów,

Wysłać e-mail (jeśli zapisano wcześniej adres e-mail danego kontaktu)

Otworzyć przeglądarkę, by odwiedzić stronę internetową

Znaleźć lokalizację adresu danego kontaktu I wyszukać trasę dojazdu

Dodać notatkę

Ustawić kontakty według grup

Ustawić dzwonek

Ustawić zdjęcie kontaktu, które wyświetlać się będzie w trakcie połączenia

Wyświetlić rejestr połączeń z danym kontaktem

Ustawić skrót na ekranie głównym (Menu)

Wysłać wizytówkę kontaktu (Menu)

Dodać do ulubionych (Menu)

Jeśli dany kontakt ma przypisany więcej niż 1 numer telefonu można przytrzymać jeden z nich przez kilka sekund i kliknąć "Ustaw jako domyślny".

# Wyszukiwanie kontaktów

Wyszukiwanie kontaktów możliwe jest przez wpisanie ich nazwy, którejkolwiek litery ich nazwy, pseudonimu lub nazwy firmy.

# Dodawanie nowego kontaktu

Aby utworzyć nowy kontakt, należy użyć klawiatury ekranowej: wpisać numer telefonu a następnie, jeśli jest to zupełnie nowy kontakt, kliknąć "Nowy kontakt" lub "Dodaj do kontaktów".

Dodawanie kontaktów przez rejestr połączeń: Należy kliknąć ikonę strzałki obok nieznanego numeru telefonu, następnie wybrać "Nowy kontakt" na dole listy i wybrać "Nowy kontakt" lub "Dodaj do kontaktów".

Dodawanie kontaktów z wiadomości: Należy kliknąć "Nowy kontakt" na liście kontaktów.

# Edytowanie kontaktów

Należy wybrać dowolny kontakt I kliknąć "Edytuj", edytować dane kontaktu i zachować zmiany.

Modyfikowanie informacji o kontaktach

Należy kliknąć i przytrzymać kontakt przez kilka sekund, a następnie wybrać "Edytuj", by zmienić informacje. Następnie należy zapisać zmiany.

Dodawanie nowych informacji

Należy kliknąć i przytrzymać kontakt przez kilka sekund, a następnie kliknąć "Edytuj", aby wejść w dane kontaktu. Należy wybrać "Dodaj nowe pole" i wybrać nowe informacje do dodania.

Usuwanie informacji o kontaktach Należy kliknąć przycisk "Usuń" po prawej stronie i usunąć informacje.

Tworzenie grupy Należy kliknąć "Moje grupy", aby utworzyć nową grupę kontaktów.

Dodawanie nowych kontaktów do grupy Należy otworzyć grupę i kliknąć przycisk "Dodaj", aby wybrać kontakty z listy.

Usuwanie kontaktów z grupy

Należy kliknąć i przytrzymać przez kilka sekund kontakt, który chce się usunąć. Należy wybrać "Usuń" z menu, aby usunąć kontakt z grupy. Usunięcie kontaktu nie powoduje usunięcia wizytówki kontaktu z listu kontaktów.

Dodawanie kontaktu do listy ulubionych Należy otworzyć kartę kontaktu i kliknąć przycisk "Ulubione".

Usuwanie kontaktu z listy ulubionych

Należy otworzyć kartę kontaktu i ponownie kliknąć "Ulubione", aby usunąć kontakt z listy ulubionych.

# Robienie zdjęć i kręcenie filmów

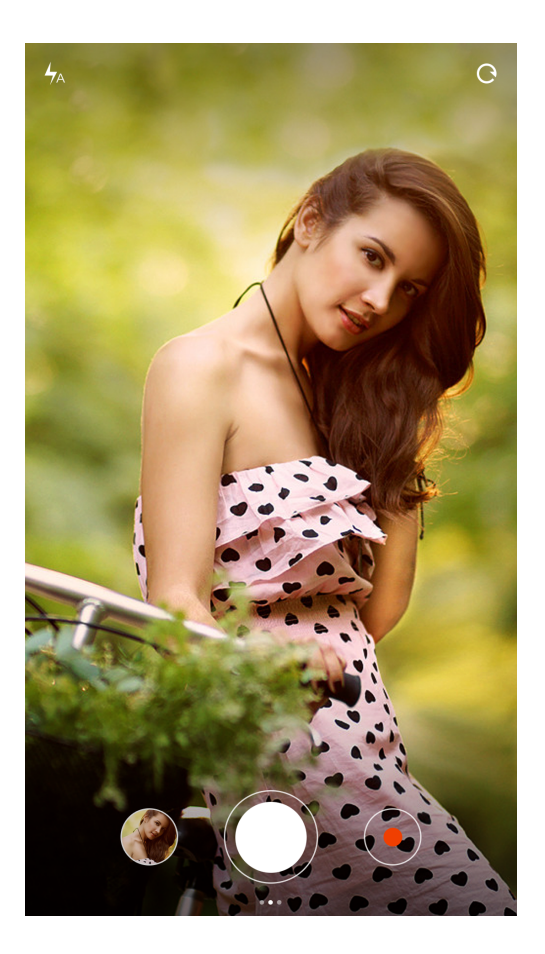

Aparat umożliwia robienie zdjęć wysokiej jakości, z szybką regulacją ogniskowej w serii zdjęć, włącznik czasu, efekty dodatkowe, panorama i inne profesjonalne tryby fotograficzne. Kręcenie filmów możliwe jest po przełączeniu trybu na nagrywanie w pasku akcji na dole strony. Telefon umożliwia kręcenie filmów w jakości 1080p.

#### Robienie zdjęć

#### Wyostrzanie obrazu

Aby uruchomić wyostrzania obrazu należy dotknąć wybrany obszar. Rama skupiania będzie przemieszczać się po obrazie wraz z obiektem, który ma być wyostrzony. Ramka może mieć trzy statusy: przygotowanie/nieudane wyostrzenie/wyostrzenie zakończone. Dwa ostatnie statusy wynikają z automatycznej oceny ostrości wykonanej przez aplikację w trakcie robienia zdjęcia przez użytkownika. Ekspozycja może być szybko dostosowana przez obrócenie ramki w poziomie po udanym wyostrzeniu.

#### Lampa błyskowa

Kilkakrotne kliknięcie przycisku lampy błyskowej pozwala na wybranie jednego z trzech trybów: lampa automatyczna/włączona/wyłączona.

#### Serie zdjęć

Należy dłużej wcisnąć przycisk migawki, aby wykonać serię zdjęć, liczba wykonanych zdjęć pojawi się na środku ekranu.

#### Panel operacyjny

Należy przesunąć palcem po ekranie w lewo i wejść w menu filtrów, a następnie wybrać jeden z wielu filtrów.

Przesunięcie w prawo otwiera menu opcji, w których można wybierać spośród wielu różnych trybów i zmian ustawień aparatu. W trybie kręcenia filmów należy kliknąć przycisk nagrywania, by rozpocząć kręcenie filmu, a potem kliknąć drugi raz, by zatrzymać nagrywanie.

Kliknięcie przycisku aparatu w pasku operacyjnym na dole ekranu przełącza tryb z powrotem na aparat.

W trybie kręcenia filmów można nagrywać w zwolnionym lub przyspieszonym tempie oraz w HDR.

Jakość kręconych filmów można wybierać spośród trybów 1080p/ 720p/ 480p.

#### Rozrywka

# Słuchanie muzyki

| 2:41 PM   |                    |            | 🛯 奈 🛛 🗖              |
|-----------|--------------------|------------|----------------------|
|           | My r               | nusic      |                      |
| n         | Not signed in      |            | Settings >           |
| <u>↓</u>  | Offline<br>0 songs | $\bigcirc$ | Favorites<br>0 songs |
| Playlists | 6                  |            |                      |
|           | Create             | playlist   |                      |
|           |                    |            |                      |
|           |                    |            |                      |
|           |                    |            |                      |
|           |                    |            |                      |
|           |                    |            |                      |
|           |                    |            |                      |
|           |                    |            |                      |
|           | Fough to shuffle   | playl      |                      |

Aplikacja muzyczna umożliwia odtwarzanie muzyki zapisanej lokalnie. Odtwarzanie możliwe jest w różnych trybach w zależności od tytułu utworu, wykonawcy, albumu i listy odtwarzania. Jest też wyciszający tryb zasypiania.

#### Moja Muzyka

Zarządzanie lokalnymi utworami, muzyka skategoryzowana w ramach listy ulubionych; Synchronizacja listy muzycznej w chmurze za pomocą loginu do konta Xiaomi.

#### Odtwarzanie muzyki

#### Interfejs aplikacji

Wyświetlanie okładki albumu/tekst bieżącej piosenki, przesunięcie w lewo otwiera tekst, w prawo otwiera bieżącą listę odtwarzania. Kliknięcie okładki albumu danej piosenki zamyka funkcje zaawansowane: np. ustawienia kolejności odtwarzania.

# Przeglądanie obrazów

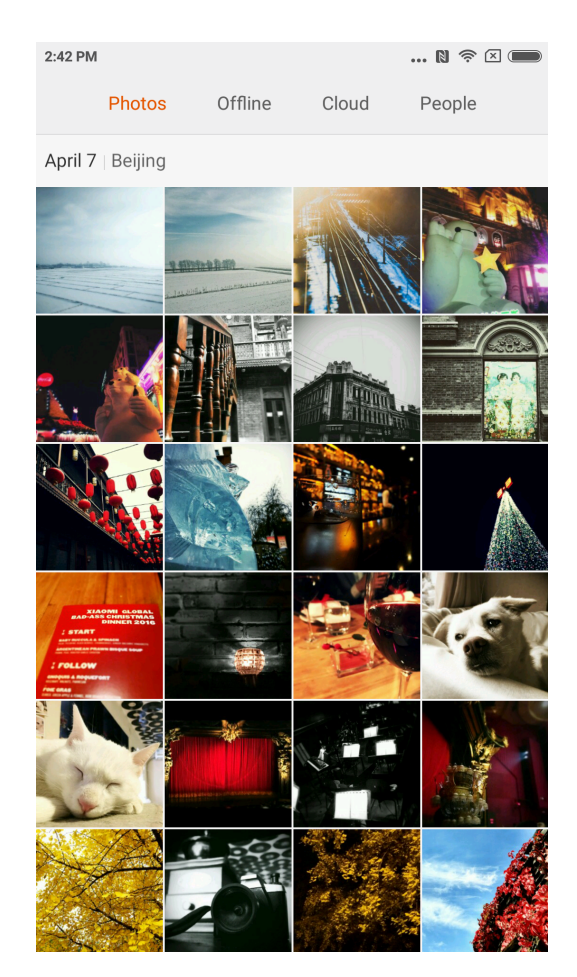

# Tryb przeglądania

Wykonane zdjęcia i albumy zdjęciowe, ścieżki plików w pamięci wewnętrznej wyświetlane są w galerii. Zdjęcia wykonane aparatem telefonu i przez urządzenia zewnętrzne organizowane są według wybranej metody.

# Wyświetlanie pojedynczego zdjęcia

- 1. Kliknąć na folder, który chce się otworzyć
- 2. Kliknąć zdjęcie w miniaturze, wyświetlić zdjęcie lub film na pełnym ekranie.

Pokazanie lub ukrycie suwaka

Kliknąć pośrodku zdjęcia, by ukryć lub wyświetlić suwak.

Dotyczy też dolnego paska stanu.

Wysyłanie: możliwe jest wybranie aplikacji, której udostępnia się zdjęcia w wyskakujących okienkach.

Edytowanie: możliwa edycja rozmiaru, odbicie lustrzane, obrócenie obrazu. Usuwanie: usuwa bieżące zdjęcie.

Więcej: lokalizacja na mapie, dodawanie do albumu, dodawanie do albumu ukrytego, ustawianie jako tapetę, ustawianie jako zdjęcie kontaktu, pokaz slajdów

Górny pasek stanu pokazuje szczegóły i parametry zdjęcia.

Pasek stanu chowa się automatycznie, jeśli nie korzysta się z niego przez 3 sekundy.

Częściowe przybliżenie lub wyłączenie przybliżenia Rozciągnąć dwa palce lub ścisnąć, aby włączyć lub wyłączyć przybliżenie lub dwukrotnie kliknąć w zdjęcie.

Przeglądanie poprzedniego lub następnego zdjęcia Przesunąć palcem po ekranie w lewo lub w prawo.

#### Ukrywanie folderów ze zdjęciami

Jeśli w otwieranym folderze znajdują się zdjęcia, których nie chce się wyświetlić, należy dłużej przytrzymać ikonę folderu i wybrać funkcję "Ukryj". Aby wyświetlić ukryte albumy ze zdjęciami, należy zmienić w ustawienia galerii na "Pokaż ukryte albumy".

# Przeglądarka internetowa

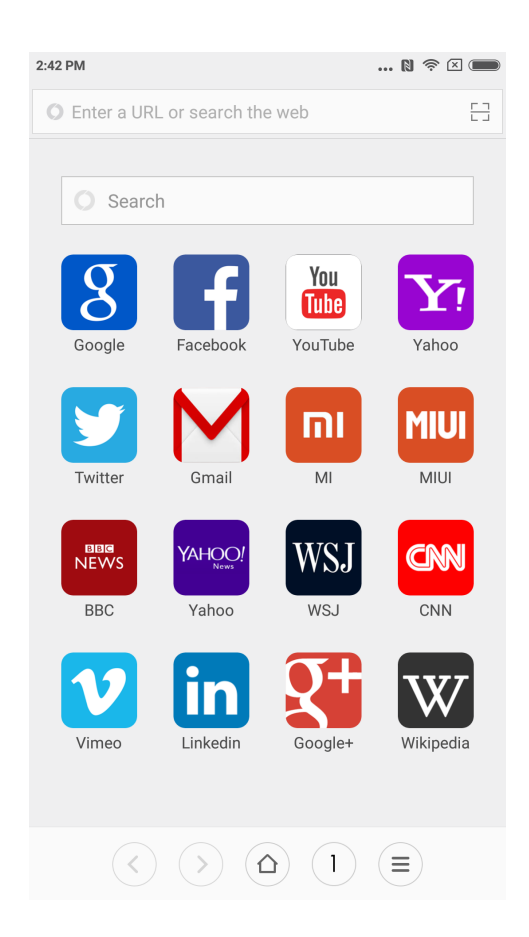

Podwójne kliknięcie treści lub rozciągnięcie/ściśnięcie dwóch palców pozwala powiększyć lub zmniejszyć treść wyświetlaną w przeglądarce internetowej. Nawigacja stron internetowych umożliwia szybkie włączanie przydatnych stron. Użytkownicy mogą korzystać z opcji otwarcia wielu okien jednocześnie przesuwania palcem od krawędzi do krawędzi w celu zmiany zakładki. Inteligentny system pełnego ekranu z najwygodniejszą przestrzenią wyszukiwania. Tryb czytania treści, usuwania wszelkich elementów przeszkadzających w lekturze zwiększa przyjemność przeglądania treści.

#### Wiele aplikacji działających w tym samym czasie Smartfony

Smartfony Mi Phone umożliwiają korzystanie z wielu aplikacji w tym samym czasie. Wystarczy kliknąć przycisk Menu po odblokowaniu telefonu i wybrać aplikację, z której chce się w danej chwili korzystać. Przycisk "zamknięcia jednym ruchem" pozwala zamknąć wszystkie pracujące aplikacje naraz, aby szybko zwiększyć dostępne zasoby pamięci.

#### Dodawanie widżetów

Zmiana tapety i Miniatura ekranu głównego Można ścisnąć lub kliknąć i przytrzymać przycisk Menu, aby wejść w tryb edycji i dodawać widżety w menu wyboru widżetów. Wybranie funkcji "przesuń widżety" w Menu pozwala zmieniać rozmiar widżetów i organizować aplikacje, usuwać widżety z ekranu głównego, tworzyć nowe foldery. W menu można też wybrać tapetę ekranu głównego i blokady ekranu w opcji "Tapeta";

Ściśnięcie trzech palców na ekranie pozwala przejść w tryb miniaturowy na ekranie główny, w którym można dodawać, usuwać i układać w kolejności poszczególne panele ekranu głównego z płynnym przejściem do wybranego ekranu.

# Zmiana motywu

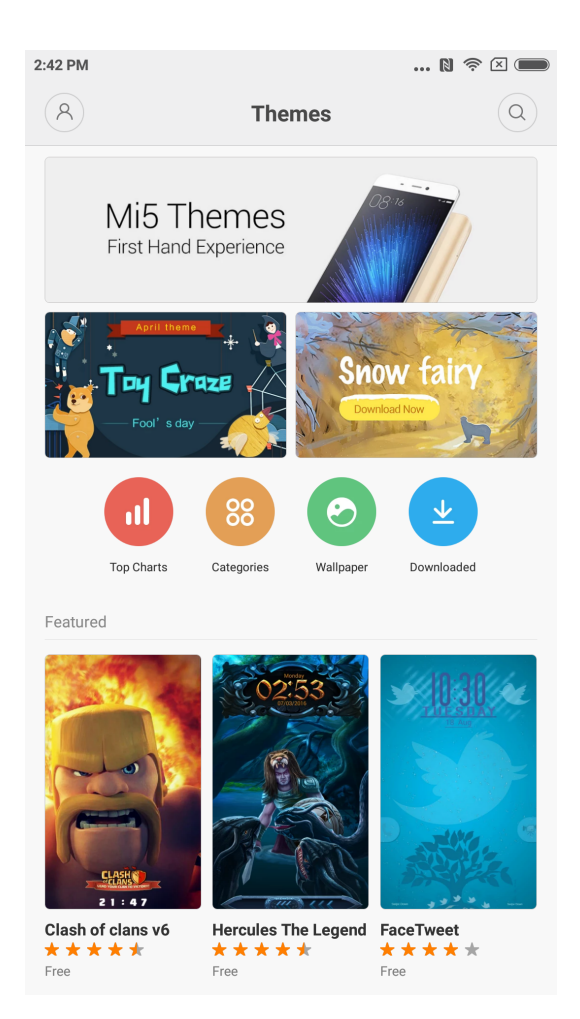

Aplikacja "Motywy" pozwala na zmianę motywu całego interfejsu użytkownika lub na zmianę poszczególnych jego części takich jak tapeta, ekran główny, ekran blokady telefonu, ikony, dzwonek itp. Motywy są na bieżąco aktualizowane, jest też wiele motywów dostępnych online, co ułatwia zmianę motywu na najbardziej interesujący.

## **Eksplorator plików**

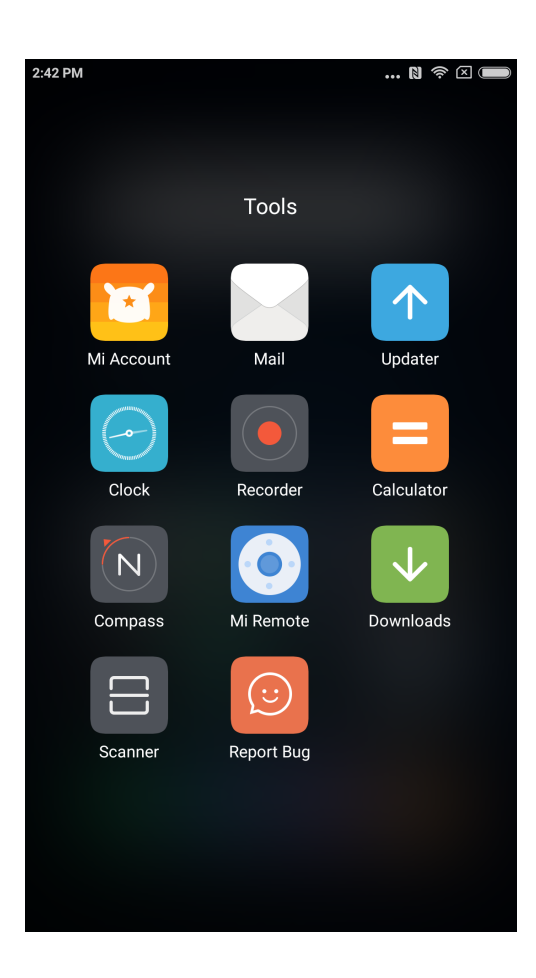

#### **Eksplorator plików**

Eksplorator plików umożliwia sprawdzenie bieżącego zużycia pamięci telefonu, pozwala na sprawne przeglądanie plików w kategoriach i zarządzanie dokumentami. Funkcja FTP pozwala na zdalne zarządzanie dokumentami w telefonie przez WLAN z komputera.

#### **Bezpieczeństwo**

Pracując z systemem MIUI nie trzeba się o nic martwić. Bezpieczeństwo jest kluczowym aspektem systemu, który jest coraz bardziej stabilny. Zintegrowane funkcje: usuwanie zbędnych treści, listy blokad, program antywirusowy, monitorowanie zużycia danych i baterii, menedżer uprawnień – wszystko w jednej aplikacji. Kompleksowa ochrona telefonu – bezpieczeństwo i prywatność.

#### Kopie zapasowe

Możliwe jest wykonanie kopi zapasowych kontaktów, rejestru połączeń, wiadomości, ustawień system itp., jak też częściowe lub pełne przywrócenie ustawień po wykonaniu kopii zapasowej.

#### **Aktualizator**

Telefon pobiera aktualizacje system MIUI do najnowszej wersji lub przywraca najnowszą wcześniejszą jego wersję.

# Pozostałe funkcje

# Zegar

Zegar doskonale wskazuje czas, posiada funkcję przypominania o zapisanych wydarzeniach.

## Pogoda

Prognoza pogody na następne trzy dni, wyświetlanie warunków pogody w czasie rzeczywistym, powiadomienia o nagłej zmianie pogody, o pogodzie u członków rodziny, zainstalowana jest opcja wysyłania prognozy pogody do rodziny.

#### Notatnik

Notatnik pozwala na szybkie zapisywanie wiadomości tekstowych i udostępnianie ich przez e-mail lub inne aplikacje, umożliwia synchronizację z Google Tasks.

#### Kalendarz

Umożliwia wyświetlanie wybranej daty, świąt i uroczystości.

#### Latarka

Aplikacja może być szybko uruchomiona przez dłuższe przyciśnięcie przycisku Menu po włączeniu się ekranu, można z niej równiej skorzystać z poziomu paska powiadomień po odblokowaniu ekranu.

#### Radio

Radio automatycznie wyszukuje stacje radiowe, dodając stacje do ulubionych, działa przez głośnik.

#### **Dyktafon**

Dyktafon umożliwia szybkie zachowanie treści, może nagrywać nieprzerwanie aż do 7 dni.

#### Kompas

Kompas umożliwia szybkie wyszukiwanie kierunku.

# Gorąca linia

W przypadku potrzeby wsparcia klienta prosimy o kontakt z centrum obsługi klienta: Singapur: +65 6761 6088 Malezja: 1 800 281 182 / 015 4840 7777 Indie: 1800 103 6286 Indonezja: 0800 1 401558 Hong Kong: 3001 1888 Tajwan: 02 2192 1023

# Wsparcie online

Chat internetowy, pomoc w czasie rzeczywistym, więcej wskazówek dotyczących korzystania z produktów Xiaomi na poniższych stronach internetowych: Singapur: http://www.mi.com/sg/service/online/ Malezja: http://www.mi.com/my/service/online/ Indie: http://www.mi.com/in/service/online/ Indonezja: http://www.mi.com/id/service/online/ Filipiny: http://www.mi.com/ph/service/online/ Hong Kong: http://www.mi.com/hk/service/online/ Tajwan: http://www.mi.com/tw/service/online/

# Więcej informacji

W celu uzyskania więcej informacji dotyczących Xiaomi i wyjątkowych produktów i usług zapraszamy na naszą oficjalną stronę internetową: Stany Zjednoczone: http://www.mi.com/en/ Europa: http://www.mi.com/en/ Singapur: www.mi.com/sg Malezja: www.mi.com/sg Indie: www.mi.com/my Indie: www.mi.com/in Indonezja: www.mi.com/id Filipiny: www.mi.com/ph Hong Kong: www.mi.com/hk Tajwan: www.mi.com/tw

Zapraszamy do wyrażania opinii na temat MIUI, Państwa ocena pomaga nam kształtować przyszłe funkcjonowanie systemu operacyjnego. en.miui.com

# Instrukcja obsługi Mi Phone

<u>http://www.mi.com</u> jest jedyną oficjalną stroną internetową firmy Xiaomi Inc. Domena mi.com podlega ochronie prawnej ChRL.

MIUI i pozostałe nazwy są znakami towarowymi należącymi do Xiaomi Inc. MIUI to wbudowany system operacyjny smartfonów Mi Phone. Wszystkie prawa zastrzeżone przez Xiaomi Inc.

Powyższa instrukcja odnosi się do modeli:

2013023 / 2013029 / 2013062 / 2013121 / 2014715 / 2014817 / 2014818 / 2014819 2014215 / 2014817 / 2015015 / 2015011 / 2015051 / 2015105 / 2015816 / 2015116 2015161 / 2016001 / 2016002 / 2016031 / 2016032 / 2016037